## RINGKASAN Langkah Bimbimbingan Online http://bimbingan.uny.ac.id

- 1. Mahasiswa→Mengajuan Masalah
- 2. **Kajur** $\rightarrow$ Persetujuan Masalah(klik tanda jempol hijau)
- 3. Dosen Pendamping Pra Proposal→ mengklik tombol jempol hijau
- 4. Mahasiswa→ upload file proposal
- Dosen Pendamping Pra Proposal → mengklik tombol ijinkan pengajuan proposal
- 6. **Mahasiswa**  $\rightarrow$  upload proposal yang sudah jadi di tombol unggah file
- 7. **Kajur**  $\rightarrow$  mengklik tombol jempol hijau
- 8. **Dosen Pembimbing TA**  $\rightarrow$  mengklik tombol jempol hijau
- 9. Admin Jurusan→ Mengklik tombol Proses, mengisi nomor SK Pembimbing, Tanggal SK, dan memilih Ya pada pilihan *gunakan tandatangan scan?.*
- 10. Admin Fakultas → memproses SK Bimbingan TA dengan status *in progress* dan mencetak SK Pembimbing
- 11. **Mahasiswa** → Mengambil SK Pembimbing di Subdik Fakultas dan dapat mulai mengunggah/upload file bimbingan
- 12. **Dosen Pembimbing** TA → mengizinkan mahasiswa untuk diuji dengan mengkil tombol ijinkan pengajuan ujian
- 13. **Mahasiswa** → mengunggah/upload naskah tugas akhir yang akan diuji dengan mengklik tombol unggah file.
- 14. **Kajur**  $\rightarrow$  mengisi form jadwal ujian, waktu, ruang dan penguji.
- 15. Admin Jurusan → mengklik tombol Proses, kemudian mengisi nomor SK Ujian, Tanggal SK, dan memilih Ya pada pilihan *gunakan tandatangan scan?.*
- Admin Fakultas → memproses SK Ujian dengan status *in progress* dan mencetak SK Ujian, UndanganMenguji, dan DaftarHadir
- 17. **Mahasiswa**→mengambil SK Ujian yang sudah berstatus*done*